# 81-88001-010 快速安装指南

成品尺寸: 82\*142.5\*mm 工艺材质: 128g铜版纸 印刷模式: 四色印刷

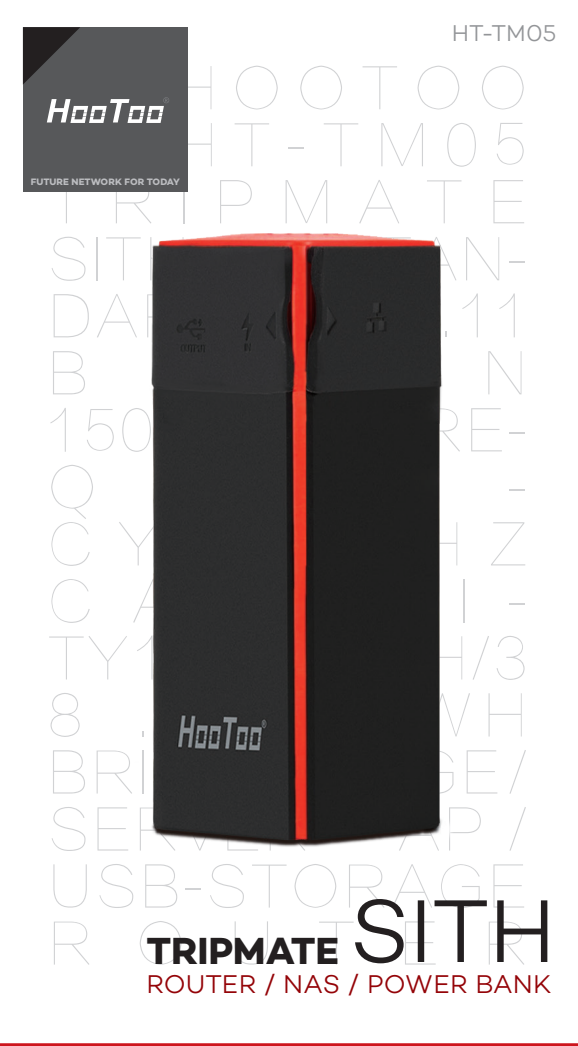

| нт-тмо5<br>ТОО<br>МО5<br>АТЕ | PACKAGE CONTENTS         •1 x HooToo TripMate Sith (HT-TM05)         •1 x User Manual         •1 x USB Cable         FUNCTION DIAGRAM         Power Button         Wi-Fi LED                                                                                                    | HOW TO ACCESS NETWORK ATTACHED<br>STORAGE (NAS)<br>You can attach a USB flash drive, an external HDD or a USB card reader as<br>your NAS.<br>Note:<br>Attaching a cell phone, tablet or camera as USB storage will not work.                                                                                                    | Not connected                                                                                                    |
|------------------------------|----------------------------------------------------------------------------------------------------|----------------------------------------------------------------------------------------------------|----------------------------------------------------------------------------------------------------|
| AN-<br>111<br>RE-<br>17      | Output: 5V/2.1A max<br>Input: 5V/1.6A<br>Wi-Fi LED<br>Solid Blue: System Loading<br>Solid Blue: System Loaded<br>Solid Green: Internet Connected<br>Solid Green: Internet Connected<br>Off: No Internet Available<br>Power LED<br>Short Press (I second): Check how much battery is left                                                                                                    | <ol> <li>Download "HooToo TripMate Plus" App<br/>PC: Please download the application from www.HooToo.com<br/>Smartphone/IPhone/Android etc: Download and install the app from<br/>App Store or Google Play.</li> <li>Insert the USB thumb drive/USB HDD or any other USB storage device<br/>into the USB port of the TripMate Sith.</li> <li>Turn on your TripMate Sith and wait for the Wi-Fi indicator to become<br/>solid.</li> </ol>                                                          | Wireless Network Connection<br>Sunvalley-AP-3<br>TripMate-C548<br>Connect automatically<br>Sunvalley-AP-1<br>Choose Tripmate Connection<br>Open Network and Sharing Center                                                                                                    |
| -<br> /3<br>    -<br> /3     | <ul> <li>Short Press (3 seconds): Turn on the TripMate</li> <li>Long Press (3 seconds): Turn on the TripMate</li> <li>RJ45 Ethernet Interface (WAN port)</li> <li>To connect to your existing router/DSL/wired modem to set TripMate as AP/Router/Bridge</li> <li>Note:</li> <li>The WAN port can only receive signals, which cannot be used as a LAN output port.</li> <li>USB Host Interface Output (5V/2.1A max)</li> <li>To attach a USB storage to make it accessible</li> </ul> | <ul> <li>4. From your own device or PC, turn on wireless connection and search for available network. You should be able to see "TripMateSith-XXXX" in the Wi-Fi list.</li> </ul>                                                                                                    | The Eat Yes Tesh Hele<br>Coperative Market Heley - Starte Hele<br>Coperative Market Heley - Starte Hele<br>Coperative Market Heley - Starte Hele<br>Coperative Market Heley - Starte Heley<br>Coperative Market Heley - Starte Heley<br>Coperative Market Heley - Starte Heley<br>Coperative Market Heley - Starte Heley<br>Coperative Market Heley - Starte Heley<br>Coperative Market Heley - Starte Heley<br>Coperative Market Heley - Starte Heley<br>Coperative Market Heley - Starte Heley<br>Coperative Market Heley - Starte Heley<br>Coperative Market Heley<br>Coperative Market Hel |
| SITH<br>POWER BANK           | <ul> <li>To charge your devices (max 2.1A)</li> <li>Input (5V/1.6A)</li> <li>To recharge TripMate Sith with 5V/1.6A power adapter (i.e. cell phone adapter)</li> <li>Reset Button</li> <li>Please press the Reset Button with a needle-like object to restore the TripMate to factory default (Please make sure TripMate Sith has 50%)</li> </ul>                                                                                                    | <ol> <li>Connect to the "TripMateSith-XXXX" network using default password<br/>11111111 (8 × 1s).</li> <li>Once the connection is established, run the <b>TripMate</b> App. You can<br/>access the storage via the app.</li> <li><b>Example: Window 7</b></li> <li>Basic Steps: Download the TripMate App &gt;Attach the USB storage to your<br/>TripMate &gt; Turn on the wireless connection of your PC and connect to your<br/>TripMate &gt; Run the app to access the USB storage.</li> </ol> | Windows Security         Image: Control of the connect to: 10.30.8254           Enter Network Password         Image: Control of the connect to: 10.30.8254           Image: Control of the connect to: 10.30.8254         Image: Control of the connect to: 10.30.8254           Image: Control of the connect to: 10.30.8254         Image: Control of the connect to: 10.30.8254           Image: Control of the connect to: 10.30.8254         Image: Control of the connect to: 10.30.8254           Image: Control of the connect to: 10.30.8254         Image: Control of the connect to: 10.30.8254           Image: Control of the connect to: 10.30.8254         Image: Control of the connect to: 10.30.8254           Image: Control of the connect to: 10.30.8254         Image: Control of the connect to: 10.30.8254           Image: Connect to: 10.30.8254         Image: Connect to: 10.30.8254           Image: Connect to: 10.30.8254         Image: Connect to: 10.30.8254           Image: Connect to: 10.30.8254         Image: Connect to: 10.30.8254           Image: Connect to: 10.30.8254         Image: Connect to: 10.30.8254           Image: Connect to: 10.30.8254         Image: Connect to: 10.30.8254           Image: Connect to: 10.30.8254         Image: Connect to: 10.30.8254           Image: Connect to: 10.30.8254         Image: Connect to: 10.30.8254           Image: Connect to: 10.30.8254         Image: Connect to: 10.30.8254           Image: Connect to: 10.30.                                                                                                    |

Default Username: admin Default Password: (empty)

Tips:

\* Make sure your mobile devices stay connected with your TripMate \* For iOS users, access to local files are limited due to iOS framework.

### HOW TO CONFIGURE YOUR TRIPMATE (AP/ROUTER/BRIDGE)

Access Point (AP) Mode

In AP mode, the TripMate Sith is first connected to a wired network then other devices can connect to the TripMate Sith via its Wi-Fi connection.

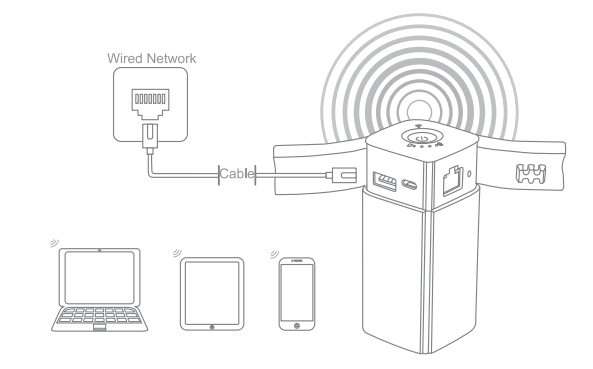

### Configuration:

Note:

- 1. Turn on your TripMate Sith 2. Connect your TripMate Sith to router or existing wired network
- 3. Wait for the Wi-Fi LED to turn GREEN

and other wireless devices.

4. Now the Tripmate Sith has become an AP and a new connection named "TripMateSith-XXXX" will show in the list of Wi-Fi networks. Connect your device to it (default password 11111111).

The same instructions apply for smartphones, tablets, laptops

# **Router Mode**

power left)

In this mode, the  $\ensuremath{\mathsf{Trip}}\xspace{\mathsf{Mate}}$  is connected to a DSL or cable modem and works as a regular router.

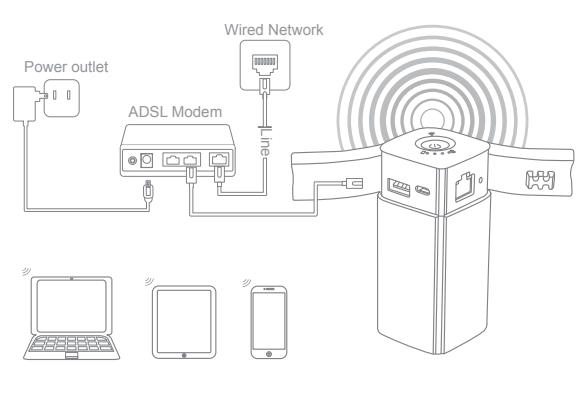

# **Configuration**:

1. Turn on your TripMate Sith. Connect it to a well-established modem 2. Ensure your device (PC/Smartphone/Tablet) is connected to TripMate

Sith already (refer to previous instructions) 3. Go to 10.10.10.254 via your web browser (IE, Safari, Firefox or an

alternative web browser) 4. Login with user name "admin" (all lower case) and no password (leave the password field blank)

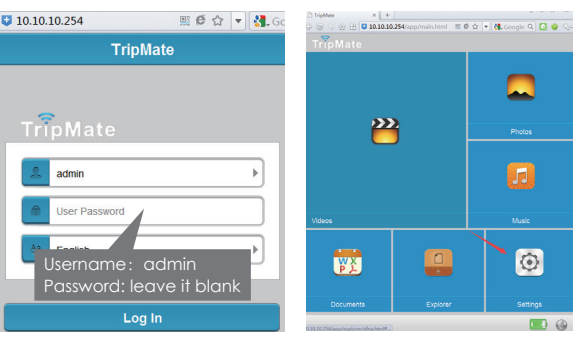

5. Click "Network Settings" - "Internet" - "Wired Access" where it will show Dynamic IP, Static IP, PPPoE for router setup. Please consult your network administrator or refer to the user documentation of your network to check which one to select.

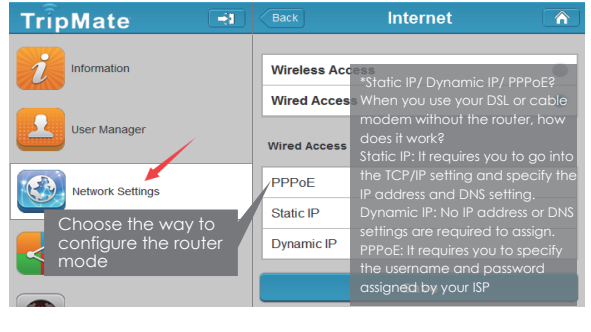

### Tips:

When connecting devices with network cables, make sure the cables are well connected. A loose connection is one of the most common reasons of network setup problems. A solid green Wi-Fi indicator means normal wired connection,

Please reset if indicator continues to flash blue and plug network cable in again.

# Bridge Mode

In Bridge Mode, TripMate Sith can create a secured Wi-Fi with a new SSID based on an existing wireless network.

Application: Small restaurant, shop, bar, home, office and others where Internet service needs to be provided for guests without revealing the password of the existing network for hosts.

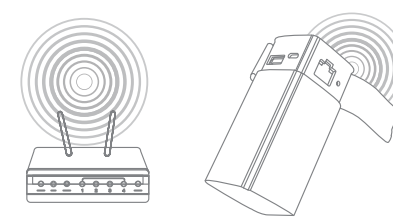

### Configuration: NOTE:

Setting your TripMate to Bridge Mode will disable all its router capabilities and turn it into an access point. It will cease to act as a DHCP server.

- Ppen the TripMate Sith Login and Admin Page (Reter to Steps 1-5 from previous section "Router mode" 2. Click "Network Settings" – "Internet" – "Wireless Access" to create the
- connection between your TripMate and your existing wireless Internet. 3. TripMate Sith shall then broadcast the connection into a different
- SSID called 'TripMateSith-xxxx'.

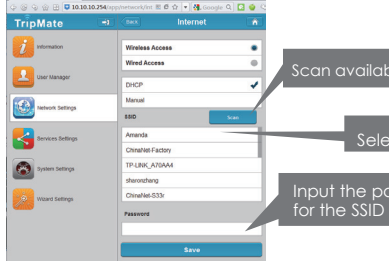

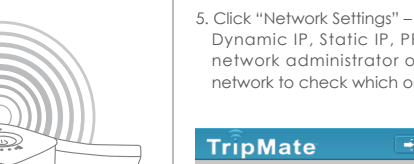

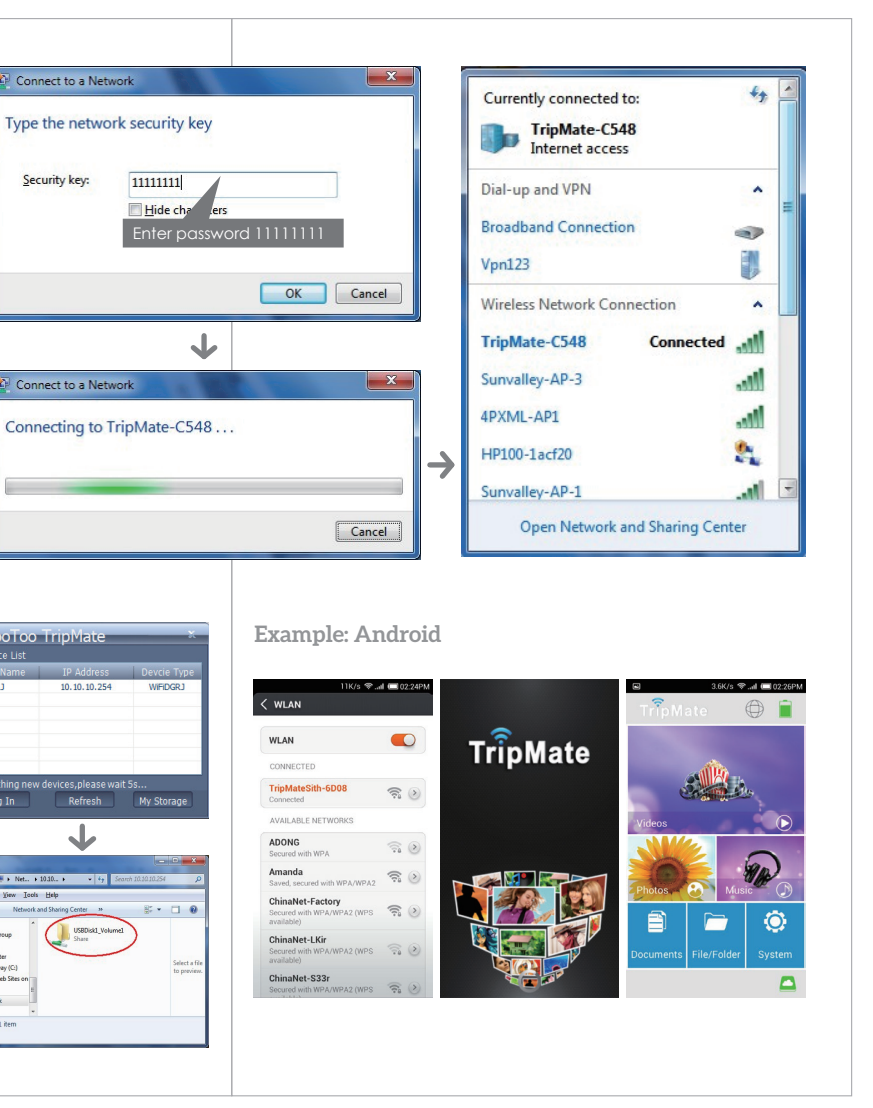

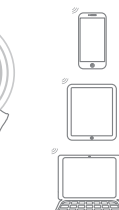

# **USE TRIPMATE SITH AS A POWER BANK**

Use TripMate Sith as a power bank to charge your mobile device by simply connecting it to your device via USB charging cable. The remaining capacity of battery can be checked by pressing the power button.

# MORE INFORMATION

To learn more about how to use Hootoo  $\ensuremath{\mathsf{Trip}\mathsf{Mate}}$  Sith, please visit our official site: www.hootoo.com. We have only included a quick user guide so you can setup your

TtipMate with ease. To get the FULL GUIDE for iOS / Android / Windows / PC, please download from HOOTOO official website.

### WARRANTY

TripMate Sith HT-TM05 is covered by HooToo 1 Year Full Warranty from the date of its original purchase. This includes all parts of the device, but excludes all accessories and cables. Damage caused by abuse, incorrect operating procedure, and natural disasters are also excluded from our warranty.

### SERVICE AND SUPPORT

If you have any concerns or enquiries about HooToo products or services, please contact HooToo support team via any of the following methods.

### NORTH AMERICA

| el:          | 1-888-456-8468                       |
|--------------|--------------------------------------|
| ech Support: | 408-627-7503                         |
|              | (Monday-Friday 9:00 – 17:00 PST)     |
| Address:     | 2228 Junction Ave, San Jose, CA 9513 |
| -mail:       | US - support@hootoo.com              |
|              | CA - support.ca@hootoo.com           |
|              |                                      |

### EUR

| EUROPE |          |                                         |
|--------|----------|-----------------------------------------|
|        | Address: | ZBT International Trading GmbH, Lederst |
|        |          | 21a, 22525 Hamburg, Deutschland         |
|        | E-mail:  | UK - support.uk@hootoo.com              |
|        |          | DE - support.de@hootoo.com              |
|        |          | FR - support.fr@hootoo.com              |
|        |          | ES - support.es@hootoo.com              |
|        |          | IT - support it@hootoo.com              |

### ASIA PACIFIC

E-mail: JP-support.jp@hootoo.com